## 南京中医药大学教材管理系统使用说明 (任课教师用户)

## 登录方式

南京中医药大学教材管理系统网址为:

http://202.195.209.105:8080/TMC/

或登录教务处主页后在左侧导航栏点击"教材管理系统"打 开登录页面。

| ngi umum   | 現象結束 教学編末 かず成果 か事業将 常用下級                                          |           | 遺稿入置调内管 <b>2</b> 余                                                                                                    |
|------------|-------------------------------------------------------------------|-----------|----------------------------------------------------------------------------------------------------|
|            | 926-19 . 6月17日四六级考试期间部分课程时间编程情况一选集                                |           | Holdon 75                                                                                                    |
| / 教师教学英丽中心 | 通知公告 教师通知 学生通知                                                    |           | <ul> <li>上半年全国大学生英语四、六成月<br/>州王は2010年7月1日にも中国の第</li> </ul>                                                                                                    |
|            | <ul> <li>[学編号考试料]学生成绩自助打印一体机操作泥程</li> </ul>                       | 2017-5-11 | <ul> <li>· 关于核对2017演学位主学组织。</li> <li>· 2016-2017学徒第二学组。</li> </ul>                                                                                                    |
| > 学生学业指导中心 | [浮稽与考试料]南京中医药大学2017年优秀本科生转专业。                                     | 2017-6-2  | <ul> <li>关于2017年下半年全国计算机。</li> </ul>                                                                                                    |
| 教务管理系统     | ■ (学籍与考试科)英语四六级等级考试页机维修通知                                         | 2017-6-1  | · 关于开设2016-2017学年                                                                                                    |
|            | <ul> <li>[学籍与考试科]关于2017年下半年全国计算机等级考试报。</li> </ul>                 | 2017-5-17 | • 2016-2017学年第二学期                                                                                                    |
| ♥ 教材管理系统   | [学籍与考试料]2016-2017学年第二学期重修跟班情。                                     | 2017-4-5  |                                                                                                    |
| 《 实践教学管理系统 | ◎ [暫无]关于核对2017届毕业生毕业资格初审的通。                                       | 2017-3-20 | 1907-19660                                                                                                    |
| 6          | <ul> <li>[学編与考试料]全面计算机等级考试模拟考试通知</li> </ul>                       | 2017-3-17 | STORE .                                                                                                    |
| 9 通识课学习系统  | [学編与考试料]上半年全国大学生英语四、六级考试报名通知。                                     | 2017-3-5  | Contraction of the local division of the local division of the loc |
| ▶ 试卷分析系统   | ■ [數字运行料]关于开设2016-2017字準備二字期約_                                    | 2017-2-24 |                                                                                                    |
| <b>~</b>   | ■ (数子运行科)2016-2017第二子前规则为数量分配。                                    | 2017-2-22 |                                                                                                    |
| 一 网络教学综合平台 | · [子類与考虑/4]10-17.2里沙公提供此時中<br>• [A在九发雙節則1至王2017日由从A在九发历日中回发于比。+++ | 2017-3-11 |                                                                                                    |
|            | · Intellatender for sorementen het ander ander sore               | 2011-1-0  | 我检验利完成2017年毕业实习生。                                                                                                    |

打开登录页面后输入帐号密码。帐号为本人 6 位数工资号, 初始密码为 123,首次登录后请尽快修改密码。忘记密码可致电 教材科 85811017 重置密码(重置后密码恢复初始密码 123)。

部分教师(如教研室负责人、教学院长、教学秘书)登录时 会跳出"选择登录角色"弹窗,点击黑色小箭头显示下拉角色选 项,请根据所需功能选择相应的角色进入系统。

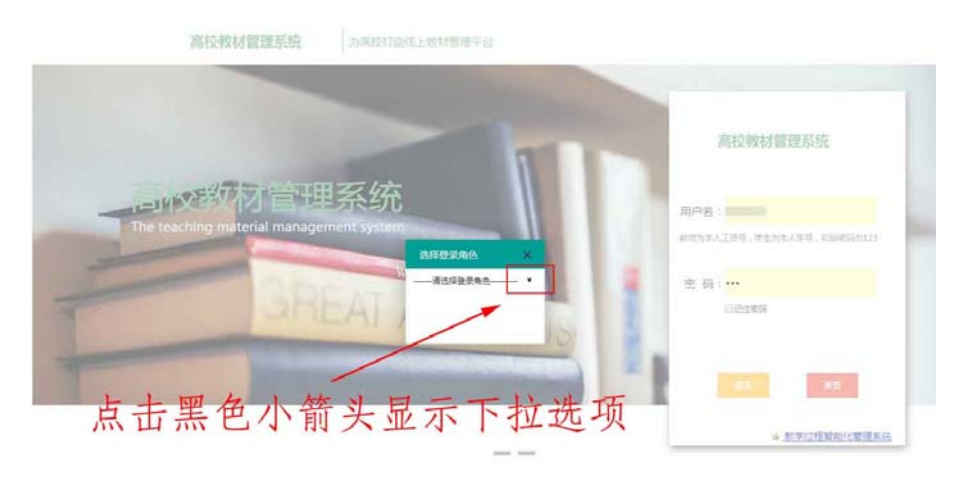

服权所有 资本市亡活动并科技有限公司

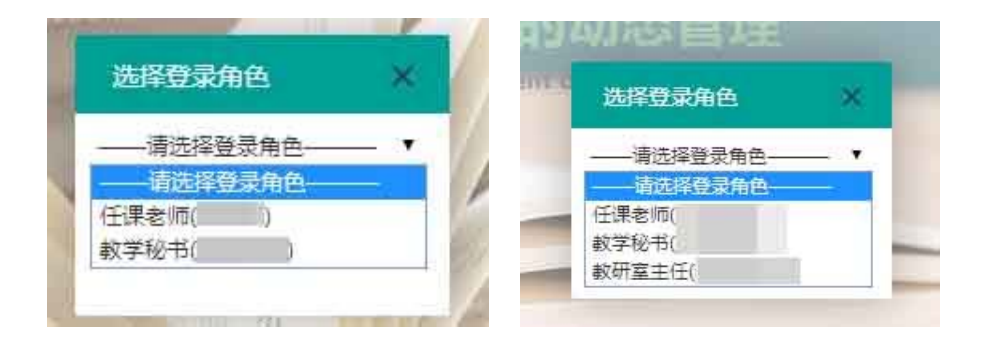

角色与功能对应如下:

| 角色         | 功能及权限                                                                     |
|------------|---------------------------------------------------------------------------|
| 任课教师       | 1.教用教材申领;2.自编教材印刷申请;<br>3.教材版本选用信息查看                                      |
| 教研室主任      | 1.教材计划填报;<br>2.教材计划(教材选用结果)查看                                             |
| 学院教学<br>秘书 | 1.教学任务分配;2.教材计划初审;3.教材版本选<br>用信息查看;4.自编教材印刷申请;5.本院教用教<br>材领用初审;6.教用教材申领   |
| 教学院长       | 1.教材计划审核;2.教材选用结果查看;3.本院自<br>编教材印刷审核;4.自编教材印刷申请;5.本院教<br>用教材领用审核;6.教用教材申领 |

## 功能概要

任课教师登录后页面如下:

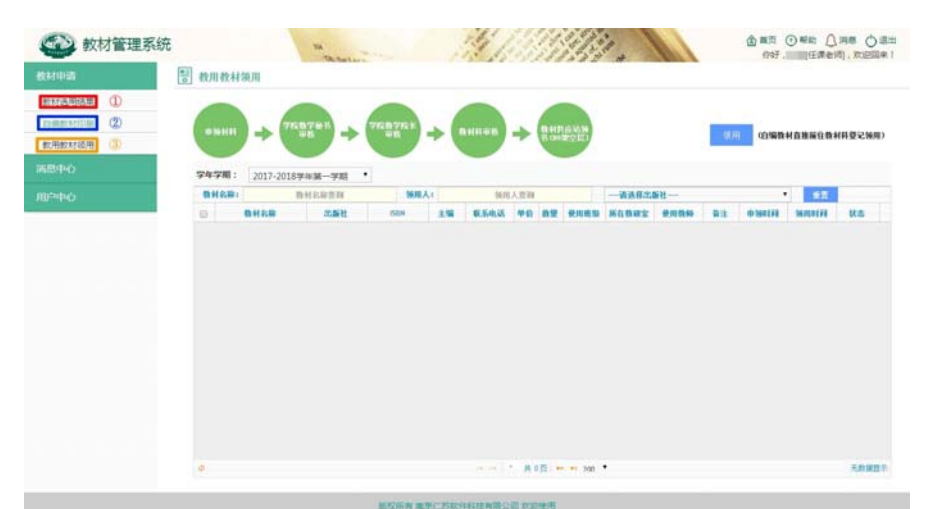

左侧栏所显示的功能主要有:

- ①"教材选用结果"
- ②"自编教材印刷"
- ③"教用教材领用"。

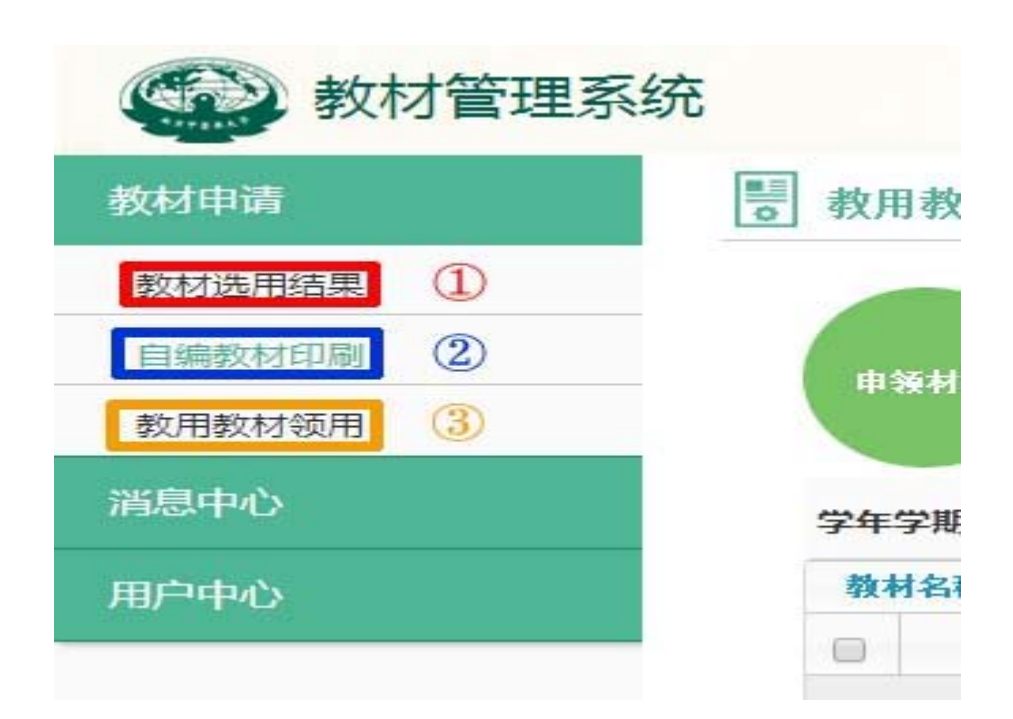

现分别将以上功能简单介绍如下:

①"教材选用结果"

用于查看本学期以及既往学期的教材选用结果,即本教研室 所属课程所选用的教材版本信息。

|        | 割 教材造用結果     |            |        |           |         |                                                                                                    |                                                                                                    |               |                |               |             |               |
|--------|--------------|------------|--------|-----------|---------|----------------------------------------------------------------------------------------------------|----------------------------------------------------------------------------------------------------|---------------|----------------|---------------|-------------|---------------|
| 数材选用结果 | 学年学期: 2017-2 | 018学年編-    | - 184  |           |         |                                                                                                    |                                                                                                    |               |                |               |             |               |
| 自调数时印刷 |              | •          | -inis/ |           | 26      | 8i 81                                                                                                    | 10.00 B                                                                                                    |               |                |               |             |               |
| 飲用飲材販用 | 电拉 (方)(4)    |            | 建石灰铁   | 1000      | 秋市      |                                                                                                    | 18                                                                                                    | 2.94          | 出版社            | ISEN          | <b>R</b> 12 | B'R.          |
|        | 9.#E7        | 100001-0   | III RA | 60,0161   | 已发布     |                                                                                                    |                                                                                                    |               | 白细粒村           |               |             | -             |
|        | 0/RE7        | -          | Rid    | 0.8.1     | 已休有     |                                                                                                    | 10 C                                                                                                    |               | BIRTH          |               |             |               |
|        | 中医学(特色)      | 10000      | Rið    | 中岳151     | 已來考     |                                                                                                    | 50 C                                                                                                    |               | 自保許村           |               |             | -             |
|        | 中医学(特色)      | -second to | Rit    | 中医152     | 已放射     |                                                                                                    | 60 C                                                                                                    |               | 白棉料料           |               |             |               |
|        | 中医学(特色)      | -          | Ris    | 中医153     | 已末市     | 1.00                                                                                                    |                                                                                                    |               | 0(80111        |               |             | -             |
|        | 劳动时社会保障      | - 100      | 開透     | 社保15      | 12.0    | And in case of the local division of the local division of the loc | ALC: NO                                                                                                    | 180           | 人民卫生出新社        |               |             |               |
|        | 中医学(九年制)     | 1000       | Rit    | 中医九15     | IL BEAL | 11 11                                                                                                    | 1                                                                                                    | E 11          | 中国中国的土壤等       | -             |             |               |
|        | 中医学()(年制)    | 1000       | Rit    | 中医八154    | 先轻      | 时里                                                                                                    | 香花                                                                                                    | 与的            | - ALTER STREET |               |             |               |
|        | 中国学(八年春日)    | 1000       | IR:8   | 900/\11e  | Lett    | 11 2                                                                                                    | EI                                                                                                    | E H1          | OF BUILDING    | <b>1</b>      |             |               |
|        | 中医学(八年射)     | 10000      | IRia   | 中国/(153   | 已发布     | - Concernent                                                                                                    | Contract of Contract of Contra | -             | 中国中国的出新社       | -             |             |               |
|        | 中國学(中西國站台)七  | 10000      | 原透     | 中西七143    | 288     | 1.00                                                                                                    |                                                                                                    |               | 0/清款村          |               |             |               |
|        | 中哲学(中西面结合)   | 100000     | Rið    | 0百七141    | 已发布     |                                                                                                    |                                                                                                    |               | DIRBH          |               |             | -             |
|        | 中面学(中西面结合)   | 100000     | Rið    | 中西七147    | 已发布     |                                                                                                    | 60 L                                                                                                    |               | DIRBH          |               |             |               |
|        | 中国学(七年射)     | 10000      | Rit    | 中国七141    | 已出布     |                                                                                                    |                                                                                                    |               | DIADH          |               |             |               |
|        | 中医学(七年制)     | 10000      | Ris    | 4個七1年     | BRR     |                                                                                                    | 10 C                                                                                                    |               | DIRD H         |               |             |               |
|        | 建复治疗学        | 1.00       | Ris    | 1 11 11   | 拉片      | П                                                                                                    |                                                                                                    | No. were      | 人民卫生出新社        |               |             |               |
|        | 康算出疗学        |            | Ris    | REEL      | 了又一     | 11                                                                                                    |                                                                                                    | 1005 (BRI)    | 人民卫生出新社        |               |             | 10            |
|        | 中医学:         | -          | .64    | 錢持172     | 已发布     |                                                                                                    |                                                                                                    | 1946          | 人國卫生出新社        |               |             |               |
|        | 中医学2         | /          | 640    | 媒外(73     | 已来考     | 100000                                                                                                    |                                                                                                    | 100           | 人间卫生出新社        |               |             | -             |
|        | 出共事业管理(卫生管)  | -          | 647    | 公営(11)    | 已出考     |                                                                                                    | 101                                                                                                    | an 1000       | 中国中医药出质过       | Concession of |             |               |
|        | 后共事业管理(卫生管)  | Page 10    | -610   | 22管212    | 已发布     | 1000                                                                                                    | 100                                                                                                    | ALC: NO. 1    | 中国中国的出版社       |               |             | -             |
|        |              | -          | 2148   | 94-illine | 2345.46 |                                                                                                    | Sec.                                                                                                    | states opened | ARANDONS       |               |             | in the second |

②"自编教材印刷"

用于申请本教研室自编教材印刷。

申请流程为:教师提出申请 – 教学副院长审核 – 教材科审核 - 教材科发付印刷 – 教材科通知教师已完成印刷 – 教师通知学生 领用

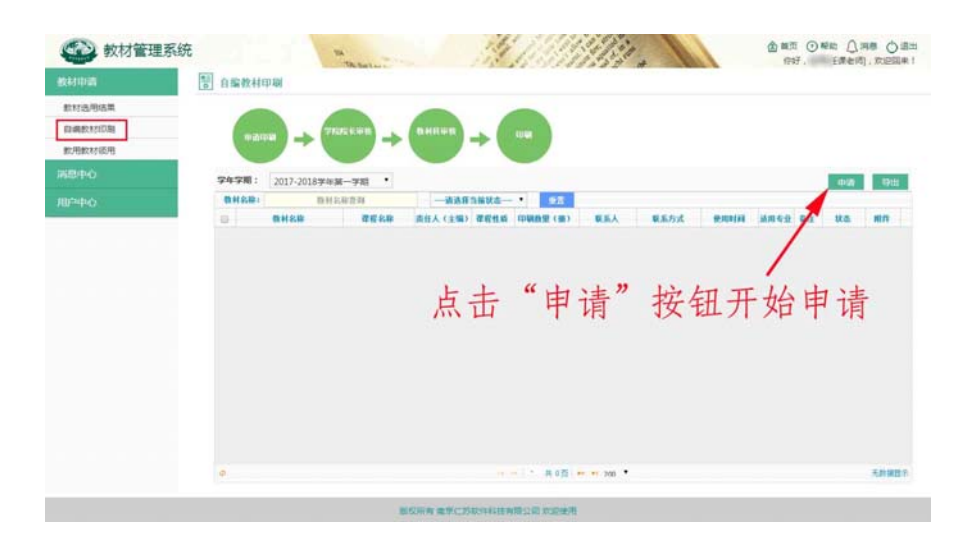

点击"申请"后跳出小窗,仔细填写相关信息,并上传书稿 作为附件。

| 编教州打印中頃衣 |        |              |                    |  |
|----------|--------|--------------|--------------------|--|
| * 学院     | 0.000  | * 系(部、教研室)   | CORP. AND COMPANY. |  |
| * 教材名称   |        | 字数 (万)       |                    |  |
| * 课程名称   |        | * 责任人(主编)    |                    |  |
| 课程性质     |        | * 印刷数量(册)    |                    |  |
| ★ 联系人    |        | * 联系方式       |                    |  |
| 交稿时间     | 点击选择日期 | * 使用时间       | 点击选择日期             |  |
| * 使用专业   |        |              |                    |  |
| * 附件     |        | 选择文件 未选择任何文件 | 件 上传               |  |
| 备注       |        |              |                    |  |

③"教用教材领用"

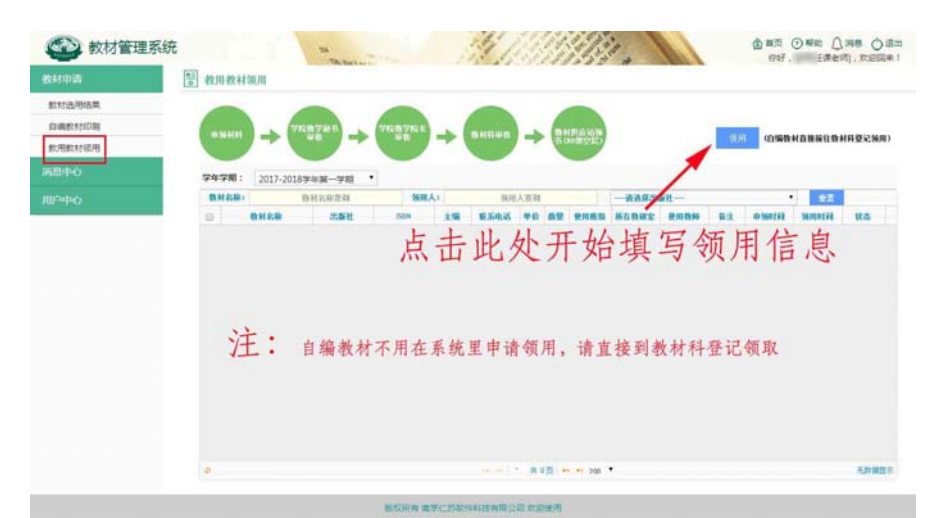

点开"领用"后弹出小窗,"使用班级""教材名称""出版社" "ISBN""主编"等信息均支持手工输入。"教材名称"亦可从弹 出的教材书目库中选择(选择后系统会自动填写主编及书号等出 版信息)。

| 教用教材领用单 |         |                  | ×      |
|---------|---------|------------------|--------|
| * 领用单位  | R Grant | * 使用班级           |        |
| * 教材名称  |         |                  |        |
| * 出版社   |         |                  |        |
| * ISBN  | +       | 1. 4 4 4 4 4 4 4 | ×п I   |
| * 主编    | 任       | 此选择开添加领          | 视用入    |
| * 联系电话  |         |                  | ×      |
| * 领用人   |         |                  | 批量添加领用 |
| * 数里    |         |                  | 14 2   |
| 备注      | 此两      | 坝不支持于工           | 输入     |
|         |         | 提交               |        |

为严格执行教用教材的领用制度,"领用人"及"领用数量" 均不支持手工输入,请点击"批量添加领用人"后,从系统数据 库中选择本教研室教师。

| 教用教材领用单           | 选择领用。  | L .                        | ×       |                       |
|-------------------|--------|----------------------------|---------|-----------------------|
| ★ 领用单位            | 选择领用人: | <u>к —</u>                 | 清除      |                       |
| * 教材名称            |        | 3¥                         |         |                       |
| * 出版社             |        | 38 1- 11 - 14 - 1 - 14 - 1 | A JA -1 | 726 11 11 11 1- 1- 1- |
| * ISBN            |        | 张在此输入姓]                    | 大后会目功   | 理出您有权                 |
| <mark>*</mark> 主编 |        | "限添加的本有                    | 教研至教师   | 姓名,然后                 |
| * 联系电话            |        | 张 点 选 即 り 。 约              | 继续添加具   | 他教师时问                 |
| * 领用人             |        | 张                          | 上课作     | 批量添加领用人               |
| * 数里              |        | - 5版<br>2长                 | 单价      |                       |
| 备注                |        | <del>张</del>               |         |                       |
|                   |        | ₹K                         |         |                       |
|                   |        | 5K                         |         |                       |

添加完领用教师的信息后,点击"确定"提交

| 用教材领用单 | 选择领用人          |       | ×   |        | ×  |
|--------|----------------|-------|-----|--------|----|
| * 领用单位 | 选择领用人:         |       | 清除  |        |    |
| * 教材名称 | 教师1 X 教师2 X 教师 | F3 X  |     |        |    |
| * 出版社  |                | 添加完教师 | 后息后 | 点此提交   |    |
| * ISBN |                |       |     |        |    |
| * 主编   |                |       |     |        |    |
| ★ 联系电记 |                |       |     |        |    |
| * 领用人  | L              | 朔正    |     | 批量添加领用 | 用人 |
| * 数里   |                |       | 单价  |        |    |
| 备注     |                |       |     |        |    |
|        |                | 提交    |     |        |    |

系统会自动根据您添加的教师数量生成领用数量。如在上图 中您添加了3位教师,则自动生成3本的领用数量。

| 用教材领用单    |           |        | ×         |
|-----------|-----------|--------|-----------|
| * 领用单位    | à source  | * 使用班级 |           |
| * 教材名称    |           |        |           |
| * 出版社 +hr | 1 图 3位领田人 | 白动牛战3- | 木缅田粉昌     |
| * ISBN    | 四, 5匹奴加八  | ,日外生成5 | 个 坝 川 奴 里 |
| * 主编      |           |        |           |
| * 联系电话    | -         |        |           |
| * 领用人     |           |        | 批量添加领用人   |
| * 数里      | 3         | 单价     |           |
|           |           |        |           |

## 其它功能

1. "消息中心"可接收教材科发送的信息;

2. "用户中心"可进行密码修改。

如有使用问题 ,请咨询教材科: 85811017